## **DSN HONORAIRES**

#### Date légale d'exigibilité DSN

Les honoraires doivent être déclarés pour l'ensemble de l'année civile N sur la déclaration DSN de décembre N souscrite en janvier N+1 (article 240 du CGI). Par tolérance administrative, ils peuvent être déclarés jusqu'à la DSN de mars N+1 souscrite en avril N+1.

Les honoraires sont toujours déclarés pour l'année civile, quelle que soit la date de clôture de l'exercice de l'entreprise. Ainsi, pour les entreprises qui ne clôturent pas leur exercice au 31 décembre, l'obligation demeure de déclarer les honoraires sur la déclaration DSN de décembre (ou par tolérance sur celles de janvier, février ou mars N+1).

Pour information : Il est possible d'effectuer une déclaration d'honoraires en ligne sur le site www.impots.gouv.fr, rubrique professionnels/accès spécialisés/tiers déclarants ou le cas échéant sous format papier en déposant leur imprimé DAS-2. Cette modalité de déclaration est optionnelle pour les entreprises en DSN, mais obligatoire pour les entreprises ne déposant pas via la DSN.

PARME prévoit l'intégration des honoraires dès le mois de décembre.

Attention les honoraires sont à déclarer soit sur la DSN de décembre, soit sur celle de janvier, soit sur celle de février ou soit sur celle de mars. Cette déclaration ne peut être effectuée qu'une seule fois par an.

Passé ce délai, il ne sera plus possible de déclarer les honoraires via la DSN.

Les honoraires sont à déclarer sur la même DSN que les payes du mois en cours.

Par exemple, si l'on est sur les payes de février, il faudra procéder comme suit :

- 1- Tout le cycle de paye doit être fait et il faudra s'assurer (comme chaque mois) que la trésorerie a bien pris en compte le mandatement des payes
- 2- Procéder à la DSN mensuelle de vos payes

Cliquer sur le menu Traitement de la paie - DSN Déclaration mensuelle :

a) Préparation de la déclaration

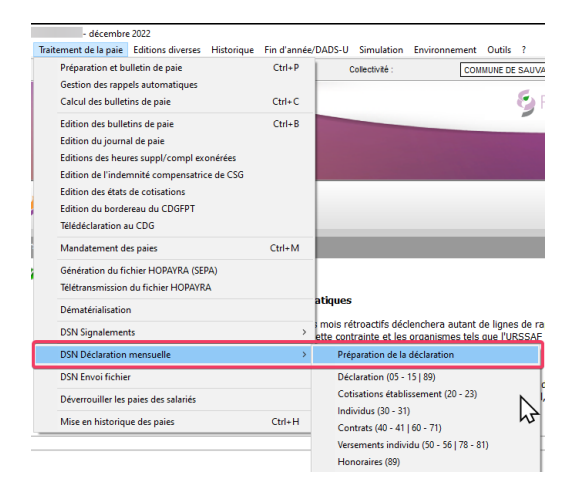

# b) Honoraires

| Traitement de la paie Ec | ditions diverses  | Historique | Fin d'année | e/DADS-U                                                                                                    | Simulation      | Environne    | ment Ou   | itils ?               |
|--------------------------|-------------------|------------|-------------|----------------------------------------------------------------------------------------------------|-----------------|--------------|-----------|-----------------------|
| Préparation et bullet    | tin de paie       |            | Ctrl+P      | 0                                                                                                    | ollectivité :   |              | COMMUN    | E DE SAUV             |
| Gestion des rappels      | automatiques      |            |             |                                                                                                    |                 |              |           | at                    |
| Calcul des bulletins     | de paie           |            | Ctrl+C      |                                                                                                    |                 |              |           | 1                     |
| Edition des bulletins    | de paie           |            | Ctrl+B      |                                                                                                    |                 |              |           | -                     |
| Edition du journal d     | e paie            |            |             |                                                                                                    |                 |              |           | -                     |
| Editions des heures      | suppl/compl exor  | nérées     |             |                                                                                                    |                 |              |           |                       |
| Edition de l'indemni     | ité compensatrice | de CSG     |             |                                                                                                    |                 |              |           |                       |
| Edition des états de     | cotisations       |            |             |                                                                                                    |                 |              |           |                       |
| Edition du borderea      | u du CDGFPT       |            |             |                                                                                                    |                 |              |           |                       |
| Télédéclaration au C     | DG                |            |             | -                                                                                                    |                 |              |           |                       |
| Mandatement des p        | aies              |            | Ctrl+M      |                                                                                                    |                 |              |           |                       |
| Génération du fichie     | er HOPAYRA (SEPA  | 4)         |             |                                                                                                    |                 |              |           |                       |
| Télétransmission du      | fichier HOPAYRA   |            |             |                                                                                                    |                 |              |           |                       |
| Dématérialisation        |                   |            |             | atiques                                                                                                    |                 |              |           |                       |
| DSN Signalements         |                   |            | >           | <ul> <li>mois rétroactifs déclenchera autant de lignes de<br/>ette contrainte et les organismes tels que l'URSS</li> </ul> |                 |              |           | gnes de r<br>l'URSSAI |
| DSN Déclaration me       | insuelle          |            | >           | Prép                                                                                                    | aration de la   | déclaration  |           |                       |
| DSN Envoi fichier        |                   |            |             | Déc                                                                                                    | laration (05 -  | 15   89)     |           |                       |
| Déverrouiller les pair   | es des salariés   |            |             | Coti                                                                                                    | sations établi  | ssement (20  | 0 - 23)   |                       |
| Mire en historique d     | ler opier         |            | CtriaH      | Indi                                                                                                    | vidus (30 - 31) |              |           |                       |
| wise en historique e     | ies poies         |            | carri       | Con                                                                                                    | trats (40 - 41  | 60 - 71)     |           |                       |
|                          |                   |            |             | Vers                                                                                                    | ements indivi   | du (50 - 56  | 178 - 81) |                       |
|                          |                   |            |             | Hon                                                                                                    | ioraires (89)   |              |           |                       |
|                          |                   |            |             | Editi                                                                                                    | ion de contrô   | le des hono  | raires    |                       |
| Princinales mises à      | iour              |            |             | Gén                                                                                                    | ération du fic  | hier de tran | sfert     | N                     |

## c) Récupération des Honoraires

## Cliquer sur Récupérer :

| : Honoraires |      | Honoraires (S89)                                                                                                    | St Jean de Coloris - novembre 202 |
|--------------|------|----------------------------------------------------------------------------------------------------|-----------------------------------|
|              |      |                                                                                                    | O 510 O                           |
| Honoraires   | Mois | Honoraires                                                                                                    |                                   |
|              |      | - Etablissement versant les honoraires                                                                                                    |                                   |
|              |      | Mois de la DSN : Villésime :                                                                                                    |                                   |
|              |      | - Bénéficiaire des honoraires                                                                                                    |                                   |
|              |      | Profession / Qualité :                                                                                                    |                                   |
|              |      | Nom bénéficiaire :                                                                                                    |                                   |
|              |      | Prénom bénéficiaire :                                                                                                    |                                   |
|              |      | SIREN : NIC :                                                                                                    |                                   |
|              |      | Paison sociale :                                                                                                    |                                   |
|              |      |                                                                                                    |                                   |
|              |      | Numéro, extension, nature et libellé de la voie :                                                                                                    |                                   |
|              |      | Complément de localisation de la construction :                                                                                                    |                                   |
|              |      | Service de distribution, complément de voie :                                                                                                    |                                   |
|              |      | Code Postal : Localité :                                                                                                    | Pays:                             |
|              |      | Taux réduit/dispense retenue à la source                                                                                                    | Droits d'auteurs                  |
|              |      | Avantanas en natura                                                                                                    | aunórations                       |
|              |      | - Avantages en nature en charge des indeminites en charge des indeminites | Tune Montant                      |
|              |      | * A *                                                                                                    | Type Workan                       |
|              |      |                                                                                                    |                                   |
|              |      |                                                                                                    |                                   |
|              |      |                                                                                                    |                                   |

## Une fenêtre s'ouvre, cliquer sur Rechercher afin de voir les mandats de la comptabilité :

| Recherche des honoraires | de la comptabilité |                                                                                 |                                                                                                    |               |         |             |
|--------------------------|--------------------|---------------------------------------------------------------------------------|----------------------------------------------------------------------------------------------------|---------------|---------|-------------|
|                          |                    | Cet écran affiche tous les mandats d'ho<br>Cliquez ensuite sur Enregistrer pour | pnoraires de la comptabilité pour le mois indiqué.<br>intégrer ces informations en tant qu'honoraires. |               |         |             |
|                          | Remarque           | : les informations relatives à ce traitement se                                 | situe sur l'onglet Délai/Subv./Honor. du mandat de la d                                                | comptabilité. |         |             |
| Llenensines de la        | DON                | [                                                                               |                                                                                                    |               |         |             |
| Honoraires de la         | DSN .              | 202402-ME                                                                       | •                                                                                                    |               |         |             |
|                          |                    | Liste des mandats                                                               | honoraires de la comptabilité                                                                          |               |         | Rechercher  |
| N° Mandat                | Date               | Tiers                                                                           | Objet                                                                                                  | Article       | Montant |             |
| 220                      | 24/03/2023         | DOCTEUR DARI ABDELKRIM                                                          | EXPERTISE MEDICALE DE FLORENCE ISNARD                                                                  | 6226          | 93,4    | Enregistrer |
|                          |                    |                                                                                 |                                                                                                    |               |         |             |
|                          |                    |                                                                                 |                                                                                                    |               |         |             |
|                          |                    |                                                                                 |                                                                                                    |               |         |             |
|                          |                    |                                                                                 |                                                                                                    |               |         |             |
|                          |                    |                                                                                 |                                                                                                    |               |         |             |
|                          |                    |                                                                                 |                                                                                                    |               |         |             |
|                          |                    |                                                                                 |                                                                                                    |               |         |             |
| _                        |                    |                                                                                 |                                                                                                    |               |         |             |
|                          |                    |                                                                                 |                                                                                                    |               |         |             |
| _                        |                    |                                                                                 |                                                                                                    |               |         |             |
|                          |                    |                                                                                 |                                                                                                    |               |         | Fermer      |
|                          |                    |                                                                                 |                                                                                                    |               |         |             |
|                          |                    |                                                                                 |                                                                                                    |               |         |             |

Puis cliquer sur Enregistrer.

Il ne reste plus qu'à compléter les informations sur les bénéficiaires des honoraires, n'étant pas saisissables depuis Corail, à savoir « Profession / Qualité ».

|                                           | Honoraires (S89)                                                                                                    | COMMUNE DE Y     | - 1              |
|-------------------------------------------|----------------------------------------------------------------------------------------------------|------------------|------------------|
|                                           |                                                                                                    | 0                | 514 Q            |
| Menorairos Maio<br>A renseigner 202402 ME | Etablissement versant les honoraires      Mois de la DSN : 202402-ME • Millósime : 202402-ME     Bénéficiaire des honoraires                                                  |                  |                  |
|                                           | Profession / Qualité : A renseigner Nom bénéficiaire : DOCTEUR Prénom bénéficiaire : AE SIGEN . NIC .                                                                         |                  |                  |
|                                           | Raison sociale :  Numéro, extension; nature et libellé de la voie :  Complément de localisation de la construction :                                                          |                  |                  |
|                                           | Service de distribution, complément de voie :<br>Code Postal : 47000 Localité : AGEN Pays :<br>Taux réduit/dispense retenue à la source : • • • • • • • • • • • • • • • • • • | France           |                  |
|                                           | Type     Montant     Type     Montant     Type       •     •     •     •     •       •     •     •     •     •                                                                | e N<br>ns (08) × | Montant<br>93,40 |

#### **IMPORTANT :**

La règle de saisie des honoraires est la suivante :

1<sup>er</sup> cas : il s'agit d'une personne physique => Il faudra remplir le « Nom bénéficiaire » et « Prénom bénéficiaire », <u>mais pas le SIREN, NIC et Raison sociale</u>

2<sup>ème</sup> cas : il s'agit d'une personne morale => Il faut remplir le « SIREN », « NIC » et « Raison sociale », <u>mais</u> <u>ne pas mettre de Nom et prénom.</u>

Le code Postal ne doit pas être en cedex

Valider vos saisies

Il est possible de tester la DSN directement depuis cette fenêtre :

| Honoraires (S89)                    |                |                       |            |                             |                        | COMMUNE  | DE           |          |           |
|-------------------------------------|----------------|-----------------------|------------|-----------------------------|------------------------|----------|--------------|----------|-----------|
|                                     |                |                       |            |                             |                        |          | <b>0</b> 510 | 0        |           |
|                                     |                |                       | Honoraires |                             |                        |          |              |          |           |
| Etablissement versant les honor     | aires          |                       |            |                             |                        |          |              | - 1      | Ajouter   |
| Mois de la DSN :                    | 202402-ME -    | Millésime :           | 2000       |                             |                        |          |              |          |           |
| Bénéficiaire des honoraires         |                |                       |            |                             |                        |          |              | _        | Supprimer |
| Profession / Qualité :              | A RENSEIGNER   |                       |            |                             |                        |          |              |          |           |
| Nom bénéficiaire :                  | DOCTEUR        |                       |            |                             |                        |          |              |          |           |
| Prénom bénéficiaire :               | A              |                       |            |                             |                        |          |              |          | Récupérer |
| SIREN :                             |                | NIC :                 |            |                             |                        |          |              |          | Tester    |
| Raison sociale :                    |                |                       |            |                             |                        |          |              |          |           |
| Numéro, extension, nature et libell | é de la voie : |                       | LIE        |                             |                        | ,        |              |          | Valider   |
| Complément de localisation de la c  | onstruction :  | [                     |            |                             |                        |          |              |          |           |
| Service de distribution, complémen  | t de voie :    |                       |            |                             |                        |          |              | -        | Annuler   |
| Code Postal : 47000                 | Localité :     | AGEN                  |            |                             | Pays :                 | France   |              | •        |           |
| Taux réduit/dispense retenue à la s | ource :        |                       |            | <ul> <li>Montant</li> </ul> | TVA Droits d'auteurs : |          |              | - 1      |           |
| Avantages en nature                 | W -            | Prise en charge des i | indemnités | _#                          | - Rémunérations        |          |              | <b>.</b> |           |
| Туре                                | Montant        | Туре                  |            | Montant                     | Туре                   | )        | Montant      |          |           |
|                                     | *              |                       |            |                             | Autres rémunération    | s (08) 🔹 | 9            | 93,40    |           |
|                                     |                |                       |            |                             | *                      |          |              |          |           |
|                                     |                |                       |            |                             |                        |          |              |          |           |
|                                     |                |                       |            |                             |                        |          |              |          | Fermer    |

L'outil va alors tester tous les éléments de la DSN (salaires + honoraires).

Il ne reste plus qu'à générer votre DSN :

| Préparation et bulletin de paie Ctrl                                                                                                    | P Collectivi                                       | té : COMMUI                                                     | NE DE VILLERE                               |                                   |
|----------------------------------------------------------------------------------------------------|----------------------------------------------------|-----------------------------------------------------------------|---------------------------------------------|-----------------------------------|
| Gestion des rappels automatiques                                                                                                    |                                                    |                                                                 | 6 -                                         |                                   |
| Calcul des bulletins de paie Ctrl                                                                                                    | C                                                  |                                                                 | 🏹 F                                         |                                   |
| Verrouiller les paies des salariés                                                                                                    |                                                    |                                                                 | -                                           |                                   |
| Edition des bulletins de paie Ctrl                                                                                                    | + B                                                |                                                                 |                                             |                                   |
| Edition du journal de paie                                                                                                    |                                                    |                                                                 |                                             |                                   |
| Editions des heures suppl/compl exonérées                                                                                                    |                                                    |                                                                 |                                             |                                   |
| Edition de l'indemnité compensatrice de CSG                                                                                                    |                                                    |                                                                 |                                             |                                   |
| Edition des états de cotisations                                                                                                    |                                                    |                                                                 |                                             |                                   |
| Edition du bordereau du CDGFPT                                                                                                    |                                                    |                                                                 |                                             |                                   |
| Edition de contrôle du Montant Net Social                                                                                                    |                                                    |                                                                 |                                             |                                   |
| Télédéclaration au CDG                                                                                                    |                                                    |                                                                 |                                             |                                   |
| Mandatement des paies Ctrl-                                                                                                    | м                                                  |                                                                 |                                             |                                   |
| Génération du fichier HOPAYRA (SEPA)                                                                                                    |                                                    |                                                                 |                                             |                                   |
| Télétransmission du fichier HOPAYRA                                                                                                    | wier 2024 (Dác                                     | rot nº2023-510 du 29 juir                                       | 2023 porta                                  |                                   |
| Dématérialization                                                                                                    | Uec                                                | ec 11-2023-319 uu 26 Juir                                       | 2023 porte                                  |                                   |
| DematerianSation                                                                                                    | a antro ID/IM                                      | au 1or janvior 2024 (Dá-                                        | rot n02022-1                                |                                   |
| DSN Signalements                                                                                                    | > pitalisation).                                   | iu ier janvier 2024 (Deci                                       | ret 11°2023-:                               |                                   |
| DSN Déclaration mensuelle                                                                                                    | > Préparation                                      | n de la déclaration                                             | 5                                           |                                   |
| DSN Envoi fichier                                                                                                    | Déclaration                                        | (05 - 15   89)                                                  | Í.                                          |                                   |
| Déverrouiller les paies des salariés                                                                                                    | Cotisations                                        | établissement (20 - 23)                                         | j                                           |                                   |
| Mine an Mittaining day units                                                                                                    | Individus (3                                       | \$0 - 31)                                                       |                                             |                                   |
| collectivités territoriales et des établissements publis                                                                                                    | Contrats (4                                        | 0 - 41   60 - 73)                                               | 13                                          |                                   |
| conectivites territoriales et des etablissements public                                                                                                    | Versements                                         | individu (50 - 56   78 - 95)                                    |                                             |                                   |
| - Mise à jour des constantes du supplément familial                                                                                                    | uite Honoraires                                    | (89)                                                            | )n                                          |                                   |
| <ul> <li>Minimum du supplément familial : 454</li> <li>Maximum du supplément familial : 722</li> </ul>                                                       | Edition de                                         | contrôle des honoraires                                         |                                             |                                   |
|                                                                                                    | Edition de                                         | contrôle du montant PAS                                         |                                             |                                   |
| Nouvelle valeur du taux du SMIC au 1er janvier 202                                                                                                    | 4:1<br>Génération                                  | du fichier de transfert                                         | 0                                           |                                   |
| <ul> <li>Nouvelle valeur du daux du SMIC au Ier janvier 202</li> <li>Nouvelle valeur du minimum garanti au 1er janvier</li> </ul>                            | 2024 Contrôler                                     | in fichier DSN                                                  |                                             |                                   |
| Nouvelle valeur du SMIC brut annuel au 1er janvier     Nouvelle valeur du demi-SMIC net impossible au 01                                                     | 2024<br>/01/2 Intégration                          | manuelle d'un fichier retou                                     | 12 <sup>1</sup>                             |                                   |
| Neuralle velous du Diefend de la Cénetité Contribui                                                                                                    | Sund days                                          | changes DSN                                                     |                                             |                                   |
| - Nouvelle valeur du Plarond de la Securite Sociale a                                                                                                    | Tel Suivi des ec                                   | ananges Doly                                                    | F F                                         |                                   |
|                                                                                                    |                                                    |                                                                 |                                             |                                   |
| iénération du fichier de transfert de la DSN mensuelle                                                                                                    | N                                                  |                                                                 |                                             |                                   |
| /ous allez créer le fichier DSN des déclarations mensuelle                                                                                                   | s des salaires pour la                             | collectivité suivante :                                         |                                             |                                   |
|                                                                                                    | 0010010000000                                      | EDEAL                                                           |                                             |                                   |
|                                                                                                    | COMMUNE DE VIL                                     | LEREAL                                                          |                                             |                                   |
| Une seule déclaration par SIRET identique sera acceptée<br>Dans le tableau ci-dessous apparaissent les autres collect                                        | par le centre de traiter<br>ivités présentes. Coch | nent.<br>ez les déclarations à transr                           | mettre avec la déc                          | laration de la colle              |
|                                                                                                    |                                                    | and a second second second                                      |                                             |                                   |
| Nois à transférer : 202402-ME                                                                                                    |                                                    |                                                                 |                                             |                                   |
|                                                                                                    | Autres collectivités on                            | ésentes                                                         |                                             |                                   |
| Collectivité                                                                                                    |                                                    | N° SIREN                                                        | Emetteur                                    | A transmettre                     |
|                                                                                                    |                                                    |                                                                 |                                             |                                   |
|                                                                                                    |                                                    |                                                                 |                                             |                                   |
|                                                                                                    |                                                    |                                                                 |                                             |                                   |
|                                                                                                    |                                                    |                                                                 |                                             |                                   |
| ed<br>Pour rappel, up fichier passe 2 sentrôles sur la site hit sulles                                                                                       | optroprises fri um                                 | trôle de forme et un contrôl                                    | o mótior                                    |                                   |
| -our rapper, un fichier passe 2 controles sur le site https://ne                                                                                             | renueprises.m : un con                             | uole de forme et un controle                                    | e meter.                                    |                                   |
| Le fichier est validé lorsqu'il passe le contrôle métier.                                                                                                    |                                                    |                                                                 |                                             |                                   |
| Le fichier est validé lorsqu'il passe le contrôle métier.                                                                                                    |                                                    |                                                                 |                                             |                                   |
| TENTION : Lorsque votre fichier quand il covreer                                                                                                    | ond à une déclaration re                           | ielle, est déposé sur https://                                  | /net-entrenrises fr/                        | il est validé dès qu'             |
| Le fichier est validé lorsqu'il passe le contrôle métier.<br>TENTION :<br>Lorsque votre fichier, quand il corresp<br>contrôle de forme. Si par contre, il ne | ond à une déclaration r<br>passe pas le contrôle n | éelle, est déposé sur https://<br>rétier, vous ne pouvez plus r | /net-entreprises.fr/<br>renvoyer ce fichier | il est validé dès qu'<br>corrigé. |

| - Divers                     |                                        |                         |          | $\Im$  |
|------------------------------|----------------------------------------|-------------------------|----------|--------|
| Répertoire de transfert :    | CIDSNI                                 |                         | Parcourr |        |
| Type de déclaration :<br>414 | <ul> <li>Déclaration réelle</li> </ul> | C Déclaration pour test |          | Fermer |

Générer

## et à l'envoyer.

| Parme |                                                                                                    | $\times$ |
|-------|----------------------------------------------------------------------------------------------------|----------|
| ?     | Suite au contrôle effectué par DSNVAL, votre fichier de déclaration a été contrôlé comme valide.<br>Voulez-vous envoyer le fichier ? |          |
|       | Oui Non                                                                                                    |          |